# Přepis listinné přihlášky

#### Provádí střední škola uvedená na 1. místě.

| přijímačky na školní rok<br>2025/2026 | 1. kolo nastavení zaručená komunikace                                                                                                    |
|---------------------------------------|----------------------------------------------------------------------------------------------------|
| přehled<br>přihlášky                  | Přehled přihlášek podaných na vaši školu + Vložit listinnou přihlášku <u>návod</u> + Aktivovat výpis ze systému <u>návod</u>                                                                                                    |
| obory<br>hromadné operace             | Celkový počet přihlášek: 0       Datum       Typ       Kód       Oboro-forma / Zaměření       #       Reg. č.       Příjmení a jméno<br>uchazeče / nar.       Mail       Uchaz. Zástup.Podal<br>Tel.       PUP       Stav       Jiné |

 Vložte příjmení, jméno a rodné číslo uchazeče. U cizinců bez rodného čísla zaškrtněte "Uchazeč je cizinec" a uveďte datum narození.

| Uchazeč                                                                           | Uchazeč                                                                                                    |
|-----------------------------------------------------------------------------------|----------------------------------------------------------------------------------------------------|
| Příjmení*                                                                         | Příjmení*                                                                                                    |
| Jméno*                                                                            | Jméno*                                                                                                    |
|                                                                                   |                                                                                                    |
| Rodné číslo (i bez lomitko)* Uchazeč je cizinec (nemá rodné číslo přiděleno v ČR) | Datum narozeni (neni-li RC)*         dd.mm.rrrr         Uchazeč je cizinec         (nemá rodně číslo přiděleno v ČR) |
| Q Vyhledat uchazeče                                                               | Q Vyhledat uchazeče                                                                                                  |

2) Pokud již v systému existuje přihláška tohoto uchazeče na Vaši školu, zobrazí se v přehledu. Po kliknutí na řádek s přihláškou se zobrazí její detail. Pokud jsou údaje v přihlášce na tiskopisu a v systému totožné, nevytvářejte novou přihlášku. Pokud jsou rozdílné (např. jiné pořadí oborů nebo jiné obory), vytvořte novou přihlášku. Následně je třeba kontaktovat uchazeče / zákonného zástupce pro určení platné přihlášky.

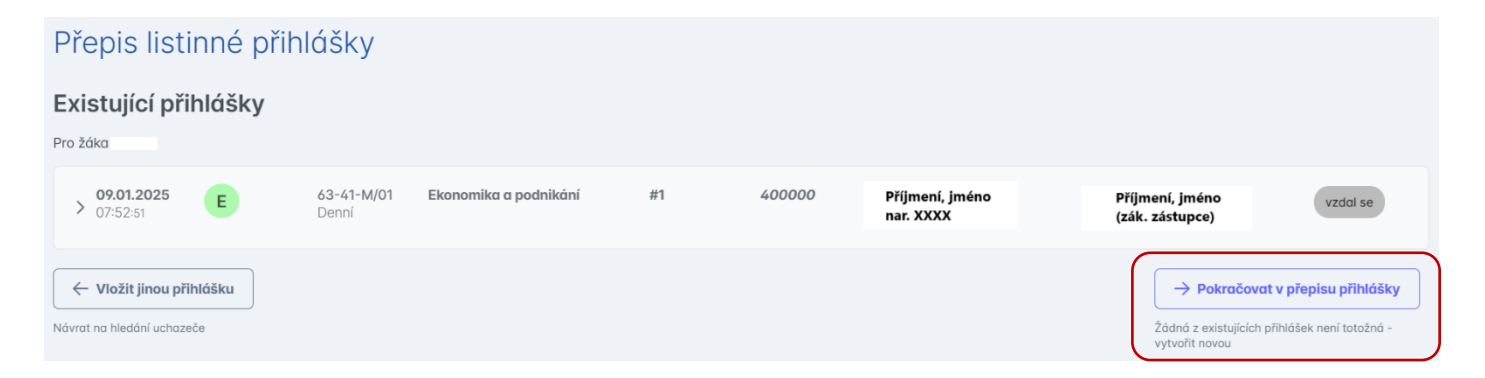

#### 3) Vyberte základní školu uchazeče.

| Uchazeč<br>Příjmení                            | Rodné příjmení |                |
|------------------------------------------------|----------------|----------------|
| Jméno                                          | Místo narození |                |
| Státní občanství                               | Rodné číslo    | Datum narození |
| Základní škola                                 |                |                |
| Adresa trvalého pobytu (nebo pobytu u cizince) |                | × ×            |

## 4) Vyberte jednu z možností:

| Zákonní zástupci                                         |              |
|----------------------------------------------------------|--------------|
| Bez zástupce<br>Vilemína (nar. 1971- ')<br>Jiný zástupce |              |
| ← Zpět                                                   | V Pokračovat |

### 5) Vyplňte kontaktní údaje.

| Kontaktní údaje<br>E-mail                                      | Telefon      |
|----------------------------------------------------------------|--------------|
| Jméno na schránce (jméno a přijmení osoby / název firmy)       |              |
| 🖌 kontaktní adresa je stejná jako adresa pobytu zástupce 🛛 🚽 🗕 |              |
| ← Zpět                                                         | V Pokračovat |

#### 6) Vyberte obory/školy ve správném pořadí. Zaškrtněte případná uzpůsobení zkoušek.

| Obory vzdělání a jejich priorita                                                                                   | ↓ ·                 |
|----------------------------------------------------------------------------------------------------|---------------------|
| Zadejte část z názvu školy/oboru/města/ulice/IZO/REDIZO školy (TALENT = talentové obory)                           | + Přidat školu/obor |
|                                                                                                    |                     |
| Jednotná/školní přijímací zkouška                                                                                  |                     |
| Žádám o prominutí zkoušky z českého jazyka                                                                         |                     |
| Žádám o konání jednotné zkoušky <b>z matematiky v jiném jazyce</b> než v češtině                                   |                     |
|                                                                                                    |                     |
| Další přílohy                                                                                                    |                     |
| oporučení pro úpravu podmínek přijímání ke vzdělávání, jde-li o uchazeče se speciálními vzdělávacími potřebami     |                     |
| osvědčení o uznání rovnocennosti nebo platnosti zahraničního vysvědčení, je-li potřeba (u zahraničního vysvědčení) |                     |
| doklad potvrzující oprávněnost pobytu cizince                                                                      |                     |
|                                                                                                    |                     |
| Přiznání uzpůsobení podmínek                                                                                       |                     |
| Vyberte hodnotu V                                                                                                  |                     |
|                                                                                                    |                     |
| ← Zpět                                                                                                    | 🗸 Pokračovat        |

### 7) Přihlášku zkontrolujte a potvrďte.

| Vaše poznámky ke zpracování později |                    |
|-------------------------------------|--------------------|
|                                     |                    |
| ← Zpět                              | Vytvořit přihlášku |

### 8) Můžete pokračovat s další přihláškou.

| Přepis listi         | nné přihlášl | ky |  |  |
|----------------------|--------------|----|--|--|
| Hotovo               |              |    |  |  |
| rîhláška byla úspěšn | é vložena.   |    |  |  |
| 🗸 Zadat další při    | nlóšku       |    |  |  |
|                      | _            |    |  |  |
|                      |              |    |  |  |
|                      |              |    |  |  |